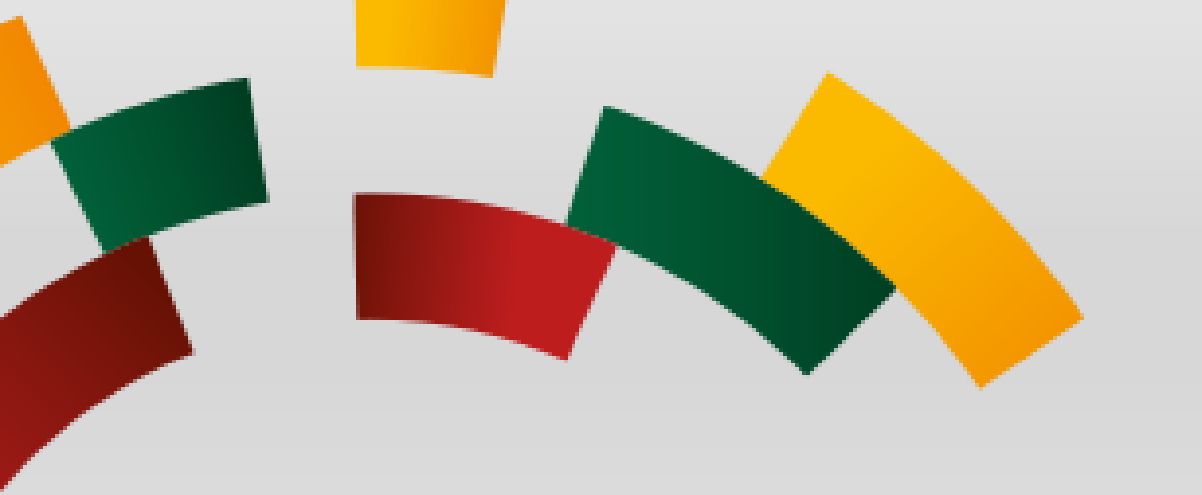

# INSTRUCTION:

- How to develop and submit a tender (proposal) using CVP IS?
- How to request additional information from contracting authority (CA)?
- How to withdraw quotation and change proposal?

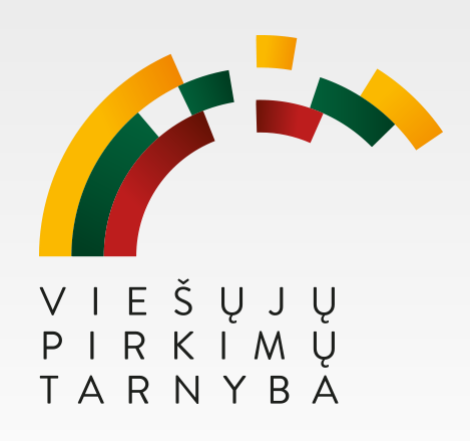

#### How can I find CVP IS in english language?

*First you must visit <u>https://pirkimai.eviesiejipirkimai.lt</u> and choose language (1), then enter your user name (2) and password (3), press "Prisijungti" (4).* 

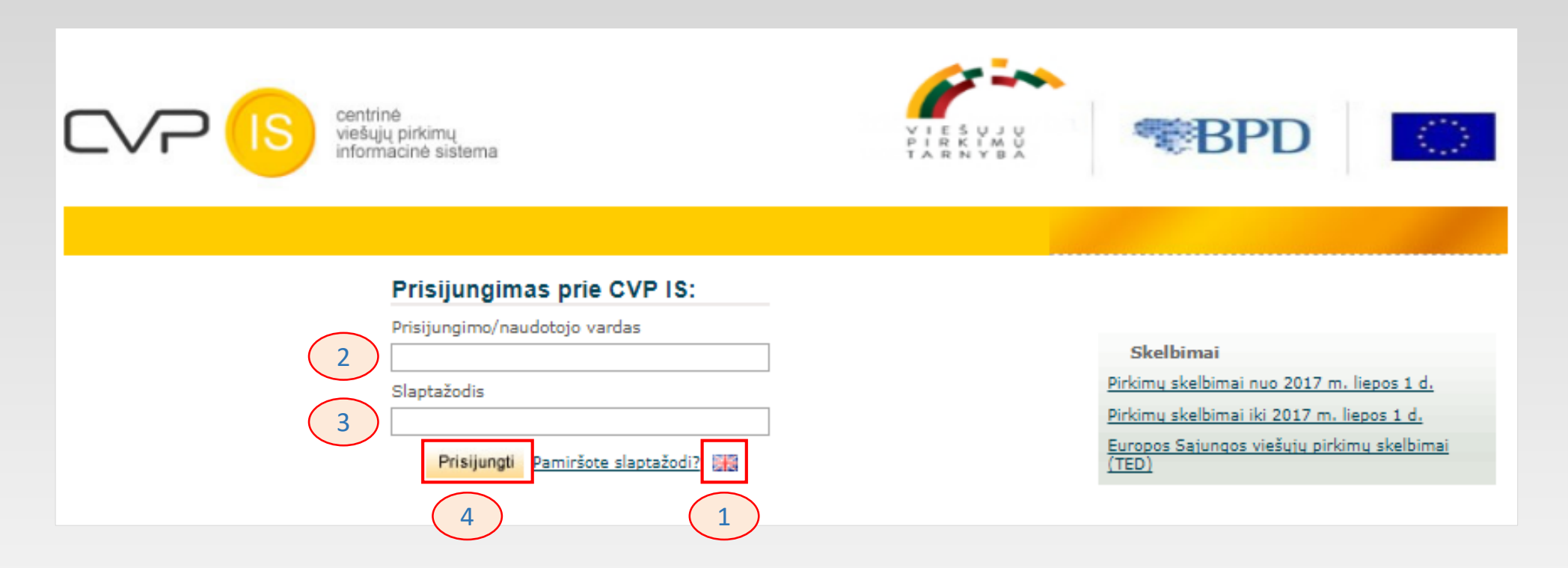

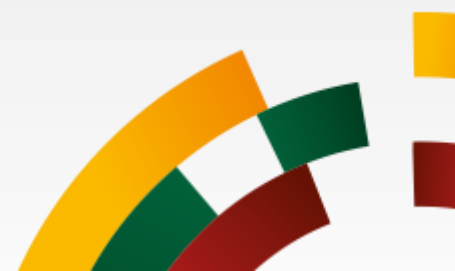

#### Here You can see the CVP IS home window: Public procurement notices (1) My request for tenders (2) Received messages (3)

| VP IS 🕋 🔽 🗞 -                                                  |                                                                   | Administration -                                           | 🛓 Vardenis 11_ 🛛 😧 Help             | ▪ Ů Log out           |
|----------------------------------------------------------------|-------------------------------------------------------------------|------------------------------------------------------------|-------------------------------------|-----------------------|
| elcome Vardenis 11_ Pavard                                     | enis 22_                                                          |                                                            |                                     |                       |
| Services                                                       | To find a list of current tender<br>NOTICES link on the left hand | r opportunities or to express an interest in a sp<br>side  | ecific tender opportunity, please c | lick on the PUBLISHED |
| Published notices from 01/07/2017                              | Messages                                                          |                                                            |                                     |                       |
| Published notices till 30/06/2017                              | 30/05/2018 15:56 CVP IS:<br>→ rft                                 | Kvietimas dalyvauti pirkime Nr. 384346:1                   | _                                   |                       |
| My Request for Tenders<br>15 New Invitations, 291 Ongoing, 666 | 29/05/2018 14:26 Pranešir<br>→ rft                                | mų testavimas 3                                            |                                     |                       |
| Closed                                                         | 28/05/2018 11:41 CVP IS:<br>→ rft                                 | Kvietimas dalyvauti pirkime Nr. 383777:1                   |                                     | -                     |
| 0 Active, 7 Pending, 3 expired,<br>0 Closed                    | Showing the last 15 unread m                                      | nessages                                                   |                                     | All messages          |
| Documents                                                      | System notifications                                              |                                                            |                                     |                       |
| Manage company and personal<br>documents                       | 30/05/2018 09:08 CVP IS:<br>→ rft                                 | Testinė PO Jums išsiuntė pirmuosius pasiūlymus             | s dalyvauti aukcione 384169:2       |                       |
| My tasks<br>My sent and incoming tasks                         | 28/05/2018 10:57 CVP IS:<br>→ rft                                 | Testinė PO Jums išsiuntė pirmuosius pasiūlymus             | adalyvauti aukcione 383753:2        |                       |
|                                                                | 27/03/2018 14:50 CVP IS:<br>→ rft                                 | Testinė PO Jums išsiuntė pirmuosius pasiūlymus             | s dalyvauti aukcione 373841:2       | -                     |
| [report_text]                                                  | Showing the last 10 unread sy                                     | ystem notifications                                        |                                     |                       |
| Account administration<br>View your presentation here!         | My Request for Tenders                                            |                                                            |                                     |                       |
| Add users or update profile                                    | Νο                                                                | Description 2                                              | Times (EET)                         | Buyer                 |
| Need help? Please contact our support<br>at: pagalba@vpt.lt    | 384346                                                            | Aukcionas-naujas šablonas 5<br>Aukcionas-naujas šablonas 5 | End time: 30/05/2018 17:00          | Testinė PO            |
| phone: +370 5 219 7000                                         | 384169                                                            | Aukcionas-naujas šablonas 4                                | End time: 30/05/2018 08:30          | Testinė PO            |

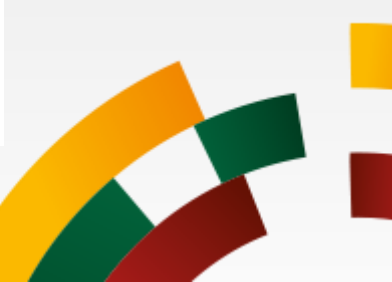

#### How to develop and submit a tender?

Here you can see public procurement notices window extended search.

|   | <b>O CVPP</b><br>Centrinis viešųjų pirkimų portalas                                  | EN  <br>Log ir                                 |                                                   |
|---|--------------------------------------------------------------------------------------|------------------------------------------------|---------------------------------------------------|
|   | Notices till 1st July, 2017 Contracts Reports/protocols ▼<br>Social enterprises list | Annual procurement plan   Unreliable suppliers | Energy contract notices                           |
| 1 | Notice search<br>Bandomasis                                                          | 2<br>Search                                    | Sort by:<br>Rank                                  |
| 3 | Bandomasis projektas         Published by:         Notice type:         Tender Id:   |                                                | Filters<br>Contract Type<br>All<br>Procedure Type |

Enter title name (1) Click Search (2) Click notices title (3)

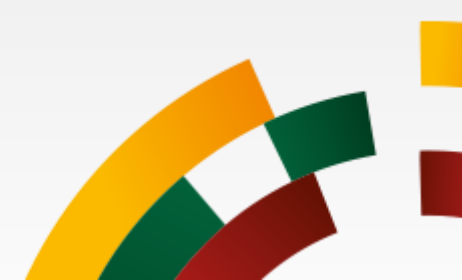

How to develop and submit a tender? To accept an invitation - click Register interest (1)

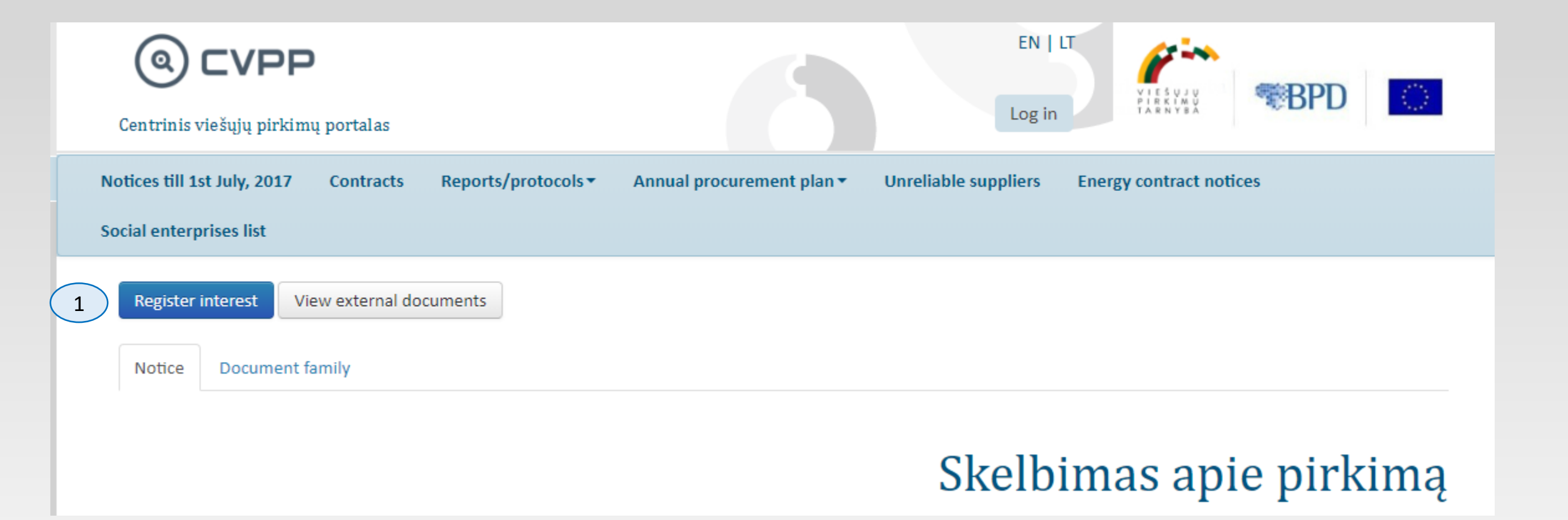

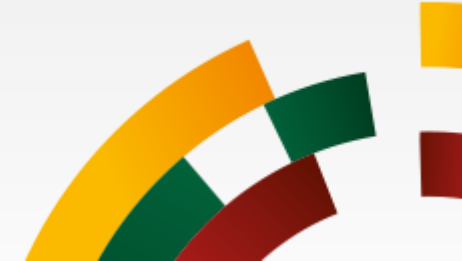

How to develop and submit a tender?

Here you can see proposal submission window (as seen by suppliers who accepted CA invitation) You can attach documents (My documents) (1); CA Procurement documents (View documents) (2).

| the time the set of a sequence of a second second s |                                                                                                    |                  |                            |                              |
|----------------------------------------------------------------------------------------------------|----------------------------------------------------------------------------------------------------|------------------|----------------------------|------------------------------|
| av are required to sign your response using a verified digital certificate. If you do not have a gital certificate you cannot send in your response.                                                                                                    | Submit with a digital signature:                                                                                                    |                  |                            |                              |
| Any Quotation Contracts Messaging Audit trail     ff   III View rft © View documents & Assign user rights     by response     andomasis elektroninis pirkimas, skirtas visiems tiekėjams pasiūlymų pasirašymui     Vy documents   a document(s) attached     Attach documents     1     y documents   a of 1 required document(s) attached     View/Print response form     Cancel expression of interest     Submit quotation                                                                                                    | You are required to sign your response using a verified digital certificate. If you do not have a digital certificate you cannot send in your response. |                  |                            |                              |
| ft Dates (EFT)   Publication of notice 02/10/2018 14:01   Quotation deadline 26/10/2018 10:00   Progress   andomasis elektroninis pirkimas, skirtas visiems tiekėjams pasiūlymų pasirašymui   Vy documents Attach documents   2 document(s) attached Attach documents   1 100%   Quotation not submitted   v document(s) attached 100%   Quotation not submitted   View/Print response form Cancel expression of interest   Submit quotation                                                                                                    | My Quotation Contracts Messaging Audit trail                                                                                                    |                  |                            |                              |
| View rft D View documents & Assign user rights       Quotation on hotce     26/10/2018 10:00       Progress   Progress       andomasis elektroninis pirkimas, skirtas visiems tiekėjams pasiūlymų pasirašymui       Vy documents       2 document(s) attached   Percent complete       1   Quotation not submitted       y documents       2 of 1 required document(s) attached   Quotation not submitted       View/Print response form   Cancel expression of interest       Submit quotation                                                                                                    | rft                                                                                                    |                  | Dates                      | (EET)                        |
| Ay response Progress   andomasis elektroninis pirkimas, skirtas visiems tiekėjams pasiūlymų pasirašymui   My documents   2 document(s) attached   4 documents   2 documents   2 documents   2 of 1 required document(s) attached                                                                                                    | 🗰 View rft 🗅 View documents 🚢 Assign user rights                                                                                                    |                  | Quotation deadline         | 26/10/2018 10:00             |
| andomasis elektroninis pirkimas, skirtas visiems tiekėjams pasiūlymų pasirašymui My documents 2 document(s) attached 1  y documents 2 of 1 required document(s) attached U iew/Print response form Cancel expression of interest Submit quotation                                                                                                    | My response 2                                                                                                    |                  | Progress                   |                              |
| My documents 2 document(s) attached Attach documents 2 of 1 required document(s) attached View/Print response form Cancel expression of interest Submit quotation                                                                                                    | Bandomasis elektroninis pirkimas, skirtas visiems tiekėjams pasiūlymų pasirašymui                                                                       |                  |                            |                              |
| 2 document(s) attached       Attach documents       100%         1       1       1         1       1       1         2 of 1 required document(s) attached       Quotation not submitted         View/Print response form         Cancel expression of interest                                                                                                    | My documents                                                                                                    |                  | Percent complete           |                              |
| ly documents<br>2 of 1 required document(s) attached<br>Quotation not submitted<br>View/Print response form Cancel expression of interest Submit quotation                                                                                                    | 2 document(s) attached                                                                                                    | Attach documents |                            | 100%                         |
| 2 of 1 required document(s) attached Quotation not submitted View/Print response form Cancel expression of interest Submit quotation                                                                                                    | My documents                                                                                                    | 1                |                            |                              |
| Quotation not submitted         View/Print response form       Cancel expression of interest         Submit quotation                                                                                                    | 2 of 1 required document(s) attached                                                                                                    |                  |                            |                              |
| View/Print response form Cancel expression of interest Submit quotation                                                                                                    |                                                                                                    |                  |                            | Quotation not submitted      |
|                                                                                                    |                                                                                                    | View/Print respo | nse form Cancel expression | of interest Submit quotation |
|                                                                                                    |                                                                                                    |                  |                            |                              |
|                                                                                                    |                                                                                                    |                  |                            |                              |
|                                                                                                    |                                                                                                    |                  |                            |                              |
|                                                                                                    |                                                                                                    |                  |                            |                              |

#### How to develop and submit a tender? Attach documents (My documents)

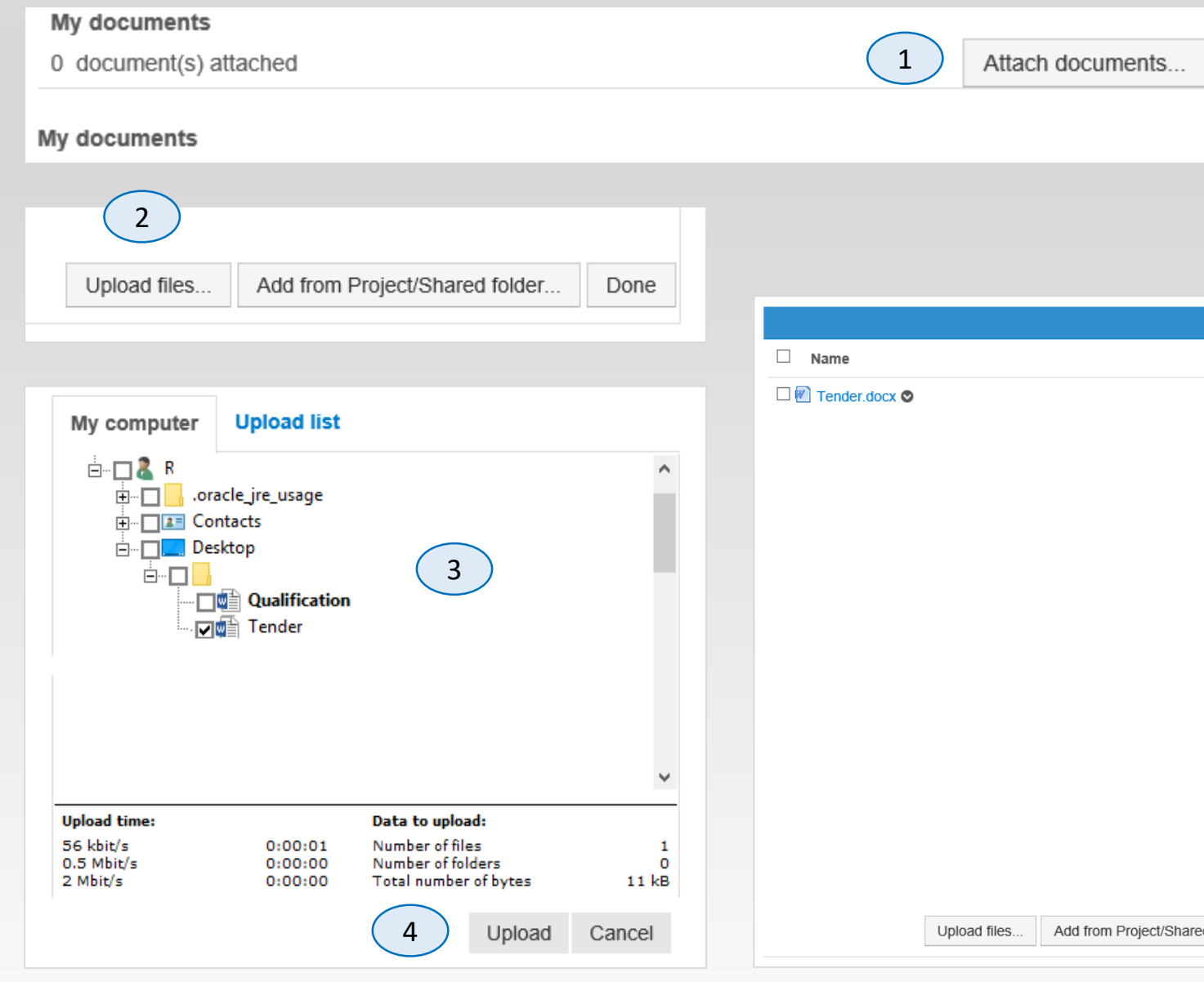

#### Step 1 – click **Attach documents** Step 2 – click **Upload files** Step 3 - select file Step 4 - click **Upload** Step 5 - click **Done**

| □ Name        |  |  | - | Size | Updated  | l (EET)   |
|---------------|--|--|---|------|----------|-----------|
| Tender.docx 🛇 |  |  |   | 12   | 11/05/20 | 017 18:10 |
|               |  |  |   |      |          |           |
|               |  |  |   |      |          |           |
|               |  |  |   |      |          |           |
|               |  |  |   |      |          |           |
|               |  |  |   |      |          |           |
|               |  |  |   |      |          |           |
|               |  |  |   |      |          |           |
|               |  |  |   |      |          |           |
|               |  |  |   |      |          |           |
|               |  |  |   |      |          |           |
|               |  |  |   |      |          |           |
|               |  |  |   |      |          |           |
|               |  |  |   |      | (        | 5         |
|               |  |  |   |      |          |           |
|               |  |  |   |      |          |           |

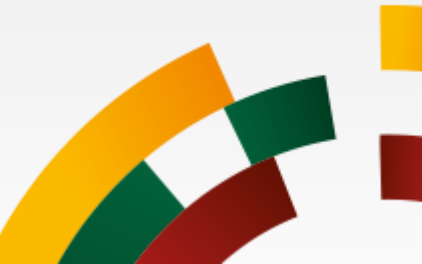

How to develop and submit a tender? Submit quotation

## Step 1 - Click Submit quotation

|                     | Prog                     | ress                          |                       |
|---------------------|--------------------------|-------------------------------|-----------------------|
| Assign sections Ans | wer questions            | ent complete<br>100%          |                       |
| Atta                | ch documents Tota        | ls                            |                       |
|                     | View/Print response form | Cancel expression of interest | 1<br>Submit quotation |

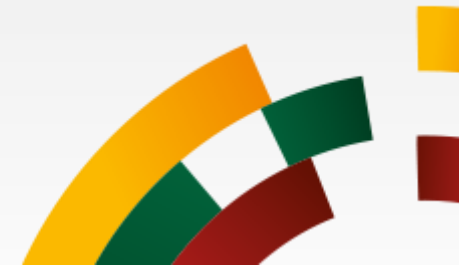

How to develop and submit a tender? How to view or print your response?

Step 2 - click View or print you're your complete Response Step 3 – click on documents Step 4 - click **Print** 

https://pirkimai.eviesiejipirkimai.lt/ctm/DigitalSigning/LithuaniaDigitalSigning/In... \_  $\times$ https://pirkimai.eviesiejipirkimai.lt/ctm/DigitalSigning/LithuaniaDigitalSigning/Index?st... **CVP IS Proposal data** View or Print your complete Response 2 Documents Title Id 11049877 Pirkimo dokumentas (4).txt Pirkimo\_dokumentai\_su\_nuoroda.docx 11111278 Download Close Sign

|                                                                                      | Google Chrome                                                                                |                                       | -           |                           | $\rightarrow$ |  |  |
|--------------------------------------------------------------------------------------|----------------------------------------------------------------------------------------------|---------------------------------------|-------------|---------------------------|---------------|--|--|
| https://pirkimai.eviesiejipirki                                                      | mai.lt/app/rfq/proposal.asp?PID=422516&M=P                                                   |                                       |             |                           |               |  |  |
| Print 4                                                                              |                                                                                              |                                       |             |                           |               |  |  |
| Quotation for rft 402693                                                             |                                                                                              |                                       |             |                           |               |  |  |
| [info]                                                                               |                                                                                              |                                       |             |                           |               |  |  |
| Quotation submitted by:                                                              | rft Title:                                                                                   |                                       |             |                           |               |  |  |
| Demo tiekėjas2018/<br>Organisation No.                                               | Bandomasis elektroninis pirkimas, skirtas visiems t                                          | tiekėjams pasiūlyn                    | nų pasirašy | mui                       |               |  |  |
| 123456789                                                                            | Project:                                                                                     |                                       |             |                           |               |  |  |
| 1 - E-pirkimų testavimui<br>Mano adresas 11021                                       |                                                                                              |                                       |             |                           |               |  |  |
| LT00000                                                                              | End-time quotation (EET):                                                                    |                                       |             |                           |               |  |  |
| Vilnius<br>Lithuania                                                                 | 26/10/2018 10:00                                                                             |                                       |             |                           |               |  |  |
| Contact details:                                                                     |                                                                                              |                                       |             |                           |               |  |  |
| Vardenis 11_ Pavardenis 22_                                                          | Proposal submitted at: (EET)                                                                 |                                       |             |                           |               |  |  |
| Olga.Gustiene@vpt.lt                                                                 | 19/10/2018 08:45                                                                             |                                       |             |                           |               |  |  |
| Mobile: +612 612 0123                                                                |                                                                                              |                                       |             |                           |               |  |  |
| For package details please see                                                       | the following pages.                                                                         |                                       |             |                           |               |  |  |
|                                                                                      |                                                                                              |                                       |             |                           |               |  |  |
|                                                                                      |                                                                                              |                                       |             |                           |               |  |  |
| Package 402693:1 - Bando                                                             | omasis elektroninis pirkimas, skirtas visiems t                                              | tiekėjams pasiū                       | lymų pasi   | rašymu                    | ıi            |  |  |
| Package 402693:1 - Bando                                                             | omasis elektroninis pirkimas, skirtas visiems t                                              | tiekėjams pasiū                       | lymų pasi   | rašymu                    | ıi            |  |  |
| Package 402693:1 - Bando<br>Attached documents<br>We have included the follo         | omasis elektroninis pirkimas, skirtas visiems t<br>owing documents to support our quotation. | tiekėjams pasiūl                      | lymų pasi   | rašymu                    | ıi            |  |  |
| Package 402693:1 - Bando<br>Attached documents<br>We have included the follo<br>Name | omasis elektroninis pirkimas, skirtas visiems t<br>owing documents to support our quotation. | <b>tiekėjams pasiū</b> i<br>Size (Kb) | lymų pasi   | r <b>ašymu</b><br>Created | 1             |  |  |

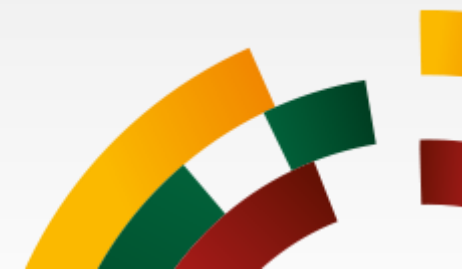

*How to develop and submit a tender? Submit quotation* 

Step 5 - click **Sign** Step 6 – choose **Local device** Step 7 - click **Next** 

| https://pirkimai.eviesi      | ejipirkimai.lt/ctm/DigitalSigning/LithuaniaDigitalSigning/In — 🛛 🔿      |
|------------------------------|-------------------------------------------------------------------------|
| https://pirkimai.e           | viesiejipirkimai.lt/ctm/DigitalSigning/LithuaniaDigitalSigning/Index?st |
| CVP IS                       |                                                                         |
| Proposal data                | 1                                                                       |
| View or Print y<br>Documents | your complete Response                                                  |
| Id                           | Title                                                                   |
| 11049877                     | Pirkimo dokumentas (4).txt                                              |
| 11111278                     | Pirkimo_dokumentai_su_nuoroda.docx Download                             |
|                              | 5 Sign Close                                                            |

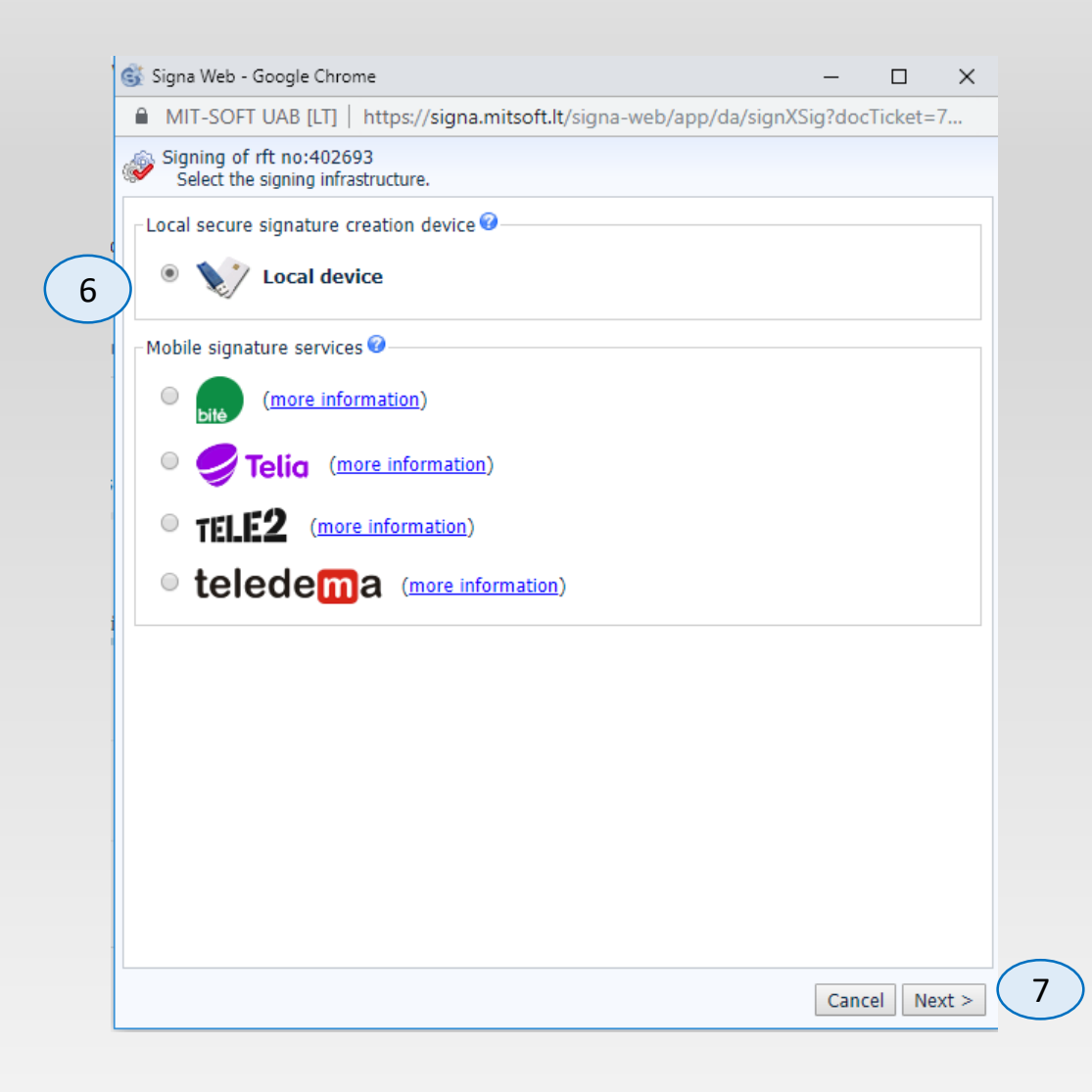

Before submitting a tender signed by a local device, check if:

- The certificate for electronic signature (USB key or smart card) is connected to the computer.
- Software (signature drivers, root certificates) listed in the instructions of the company, issuing the certificate for the electronic signature, are installed/upgraded.

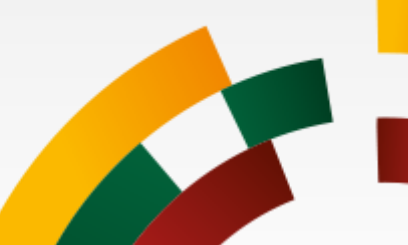

How to develop and submit a tender **for the first time**? Install Signa Browser Extension program

- Step 1 click **This application**
- Step 2 click Signa Browser Extension
- Step 3 click Run

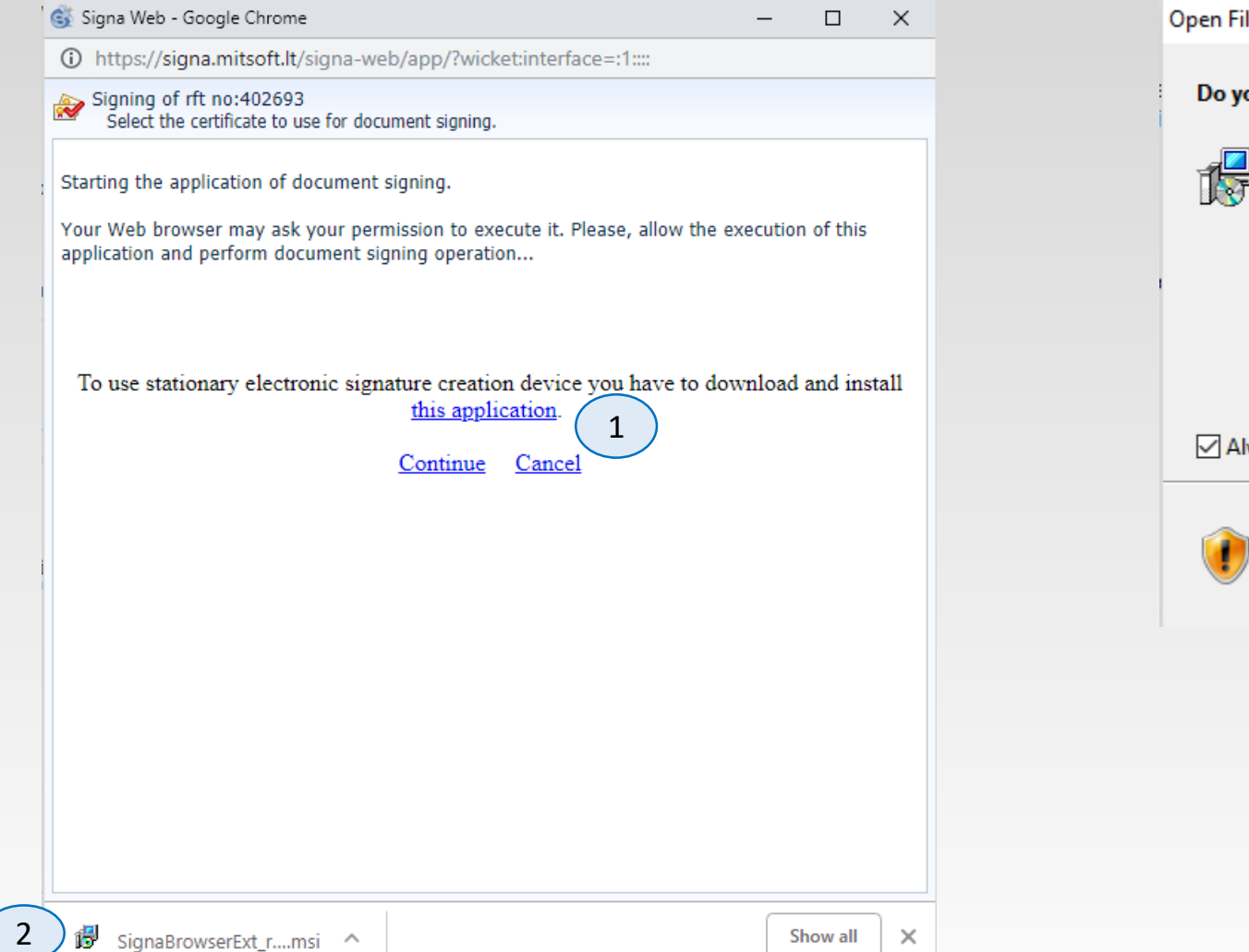

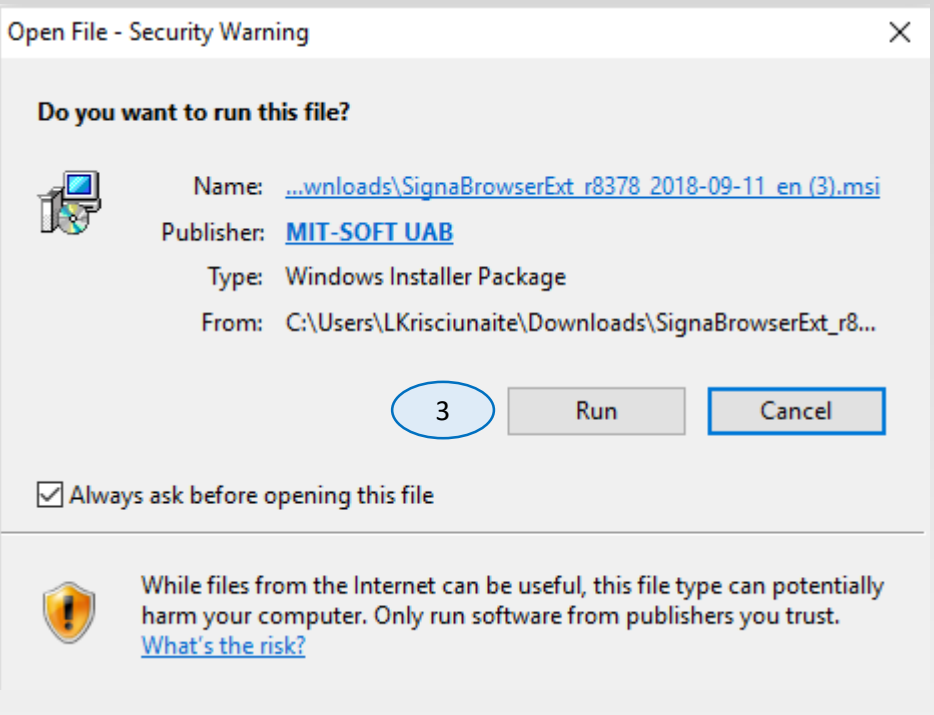

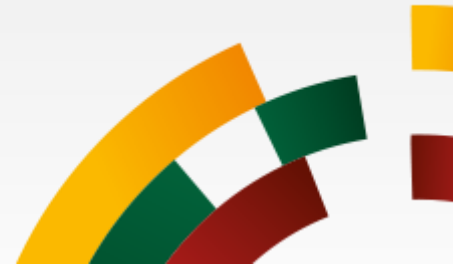

How to develop and submit a tender **for the first time**? Install Signa Browser Extension program

Step 4 – choose **I accept the terms in the License Agreement** Step 5 - click **install** Step 6- click **Finish** 

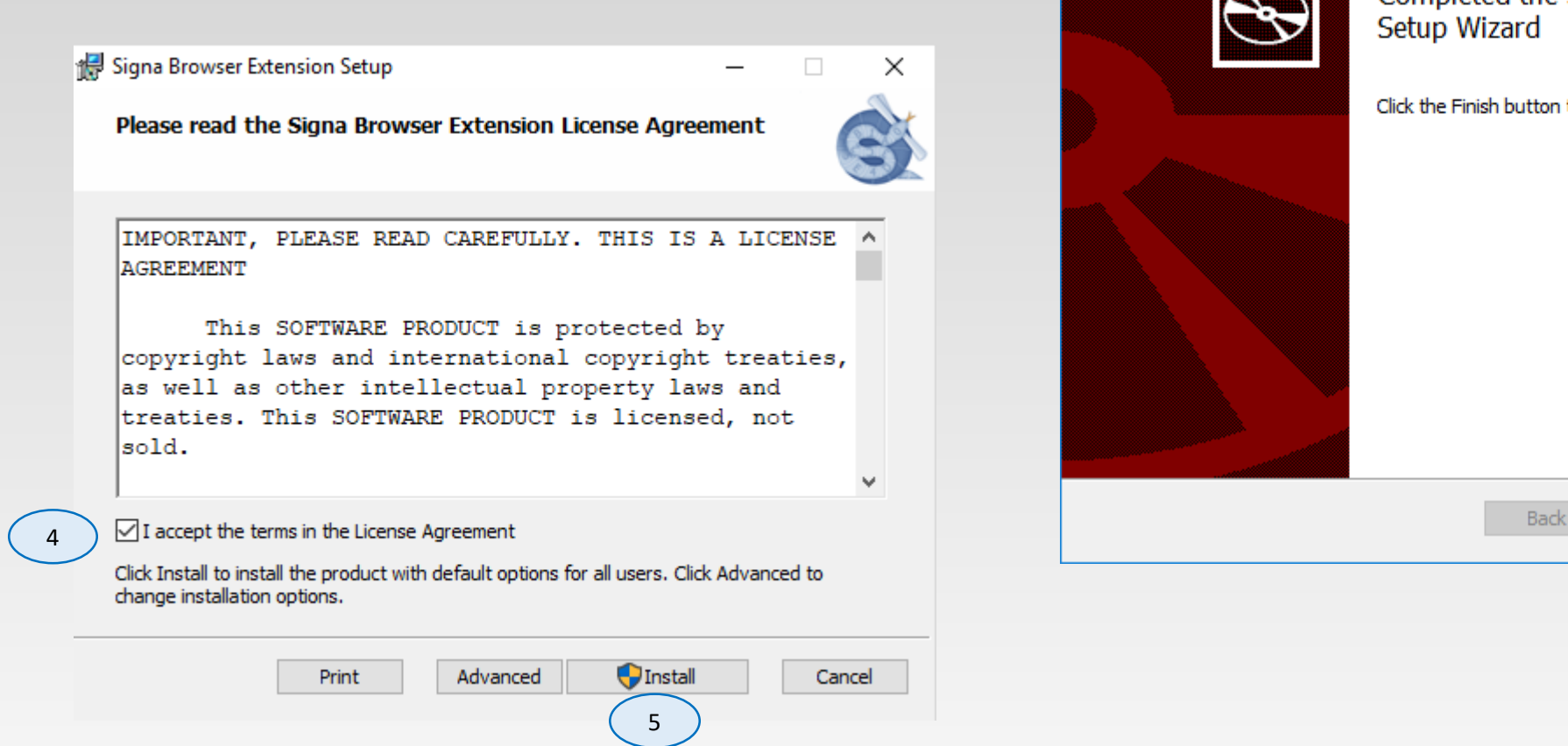

🕌 Signa Browser Extension Setup × Completed the Signa Browser Extension Click the Finish button to exit the Setup Wizard. Finish Cancel 6

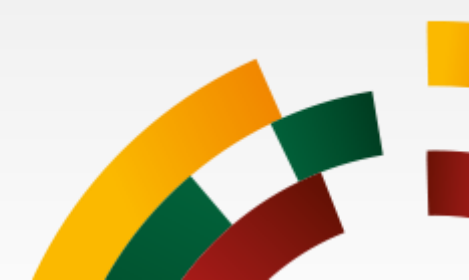

How to develop and submit a tender? Submit quotation

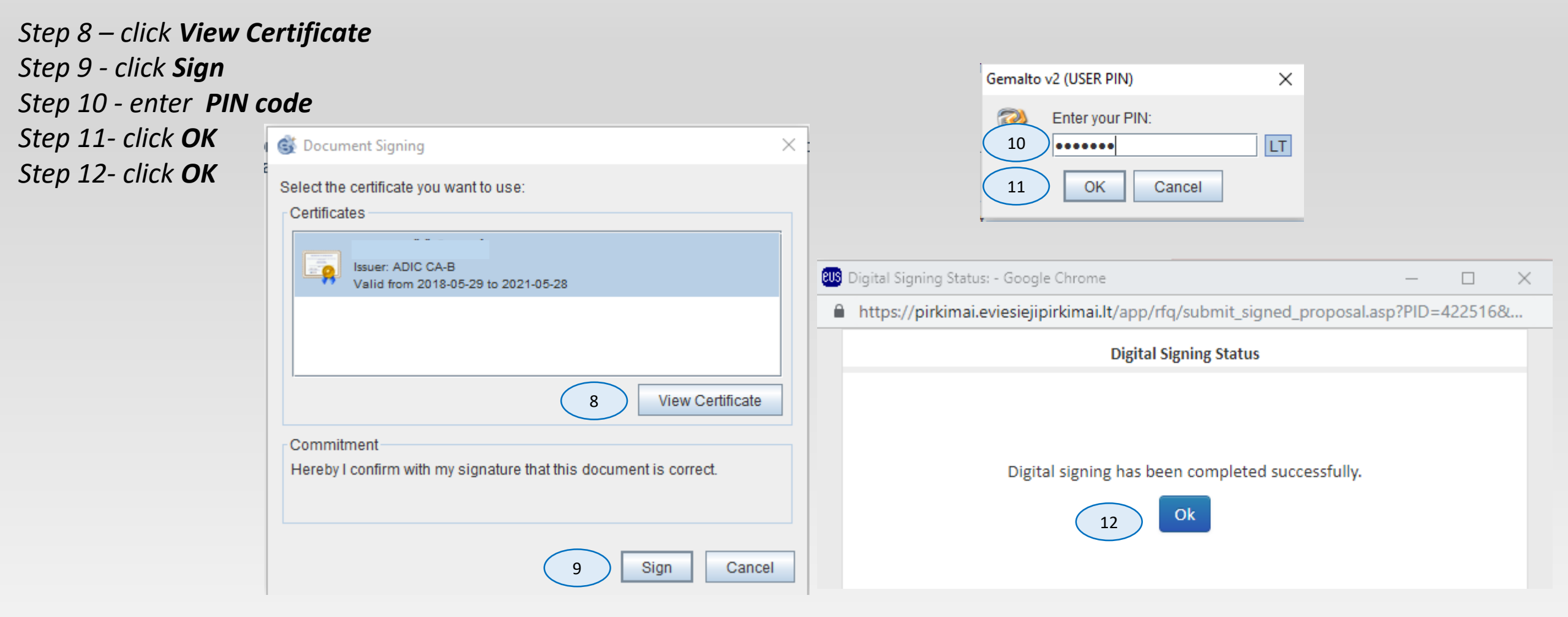

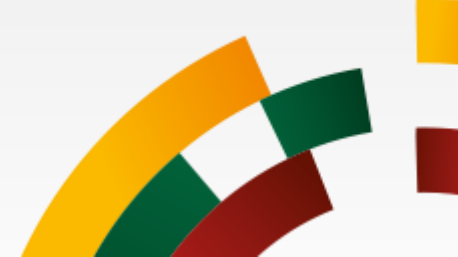

#### How to develop and submit a tender? Tender successfully submitted.

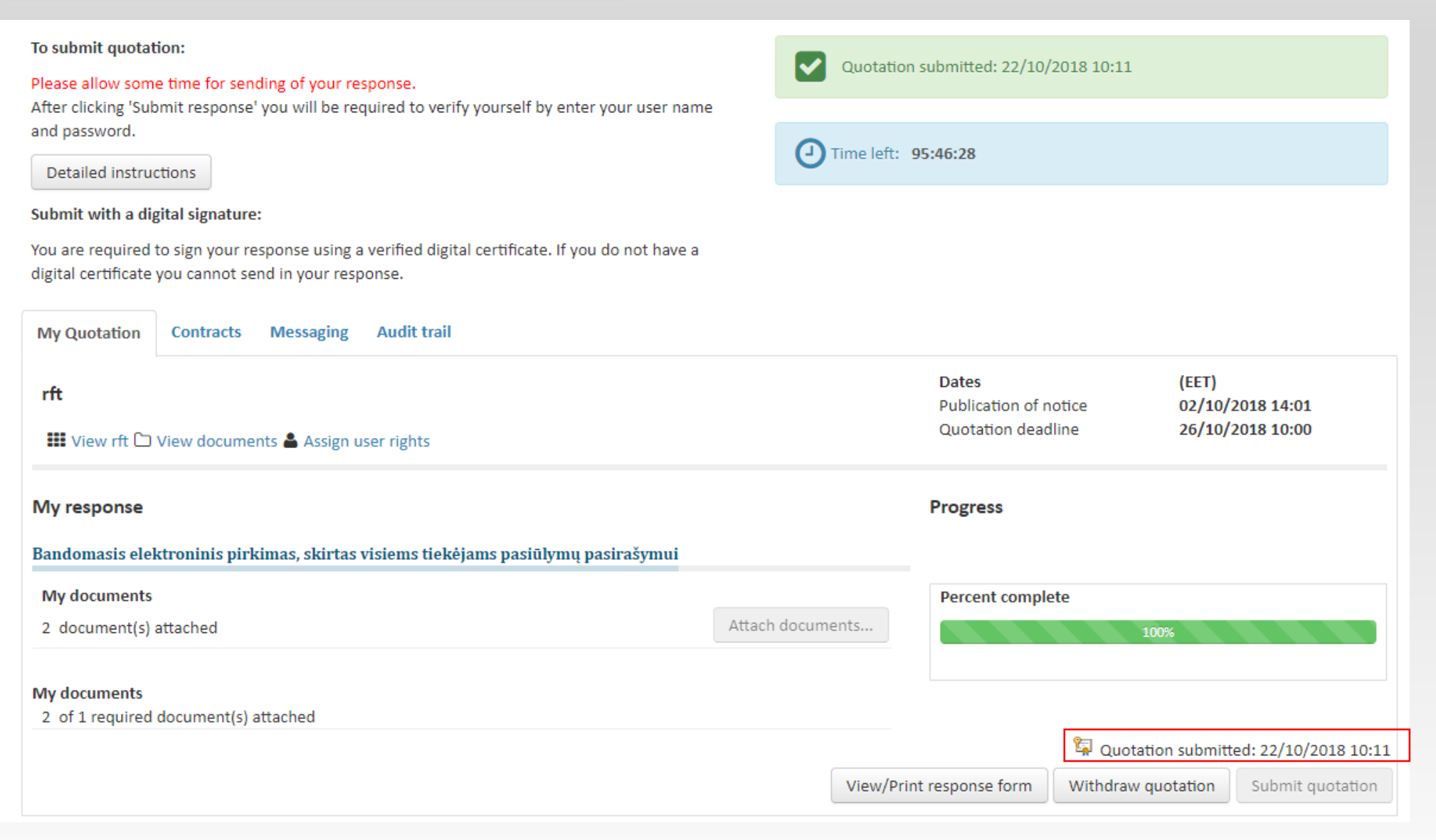

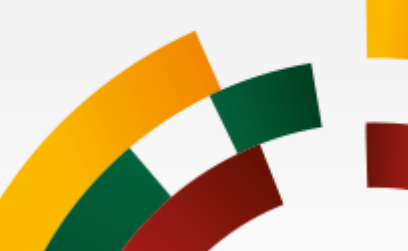

## How to request additional information from contracting authority? Press **Messaging (1)**

| To submit quotation:<br>Please allow some time for sending of your response.<br>After clicking 'Submit response' you will be required to verify you                       | A                              | It is no longer possible to update your quotation |                                                             |                        |                       |  |  |
|----------------------------------------------------------------------------------------------------|--------------------------------|---------------------------------------------------|-------------------------------------------------------------|------------------------|-----------------------|--|--|
| and password.  Detailed instructions  Digital certificate:  You are required to sign your response using a verified digital certificate you cannot send in your response. | ertificate. If you do not have | a Or                                              | Quotation submitted: 12/05/2<br>ime left: <b>5268:24:50</b> | 017 09:31              |                       |  |  |
| My Quotation Contracts Messaging Audit trail                                                                                                    |                                |                                                   |                                                             |                        |                       |  |  |
| rft<br>Ⅲ View rft ♥ View invitation letter ▷ View documents ♣ Ass                                                                                                    | sign user rights               |                                                   | Dates<br>Quotation Dead                                     | (EET)<br>dline 22/12/2 | 017 12:00             |  |  |
| My response                                                                                                    |                                |                                                   | Progress                                                    |                        |                       |  |  |
| Bandomasis elektroninis pirkimas, skirtas visiems tiekėjam                                                                                                    | S                              |                                                   |                                                             |                        |                       |  |  |
| Qualification questions                                                                                                    |                                |                                                   | Percent comp                                                | lete                   |                       |  |  |
| 1 of 1 question(s) answered                                                                                                    | Assign sections                | Answer question                                   | ns                                                          | 100%                   |                       |  |  |
| My documents<br>1 document(s) attached                                                                                                    |                                | Attach documer                                    | ts Totals                                                   |                        |                       |  |  |
| My documents<br>1 of 1 required document(s) attached                                                                                                    |                                |                                                   |                                                             | 8-1                    |                       |  |  |
|                                                                                                    |                                |                                                   |                                                             | 🛱 Quotation submitt    | ted: 12/05/2017 09:31 |  |  |
|                                                                                                    |                                |                                                   | View/Print response form                                    | Withdraw quotation     | Submit quotation      |  |  |

#### How to request additional information from contracting authority?

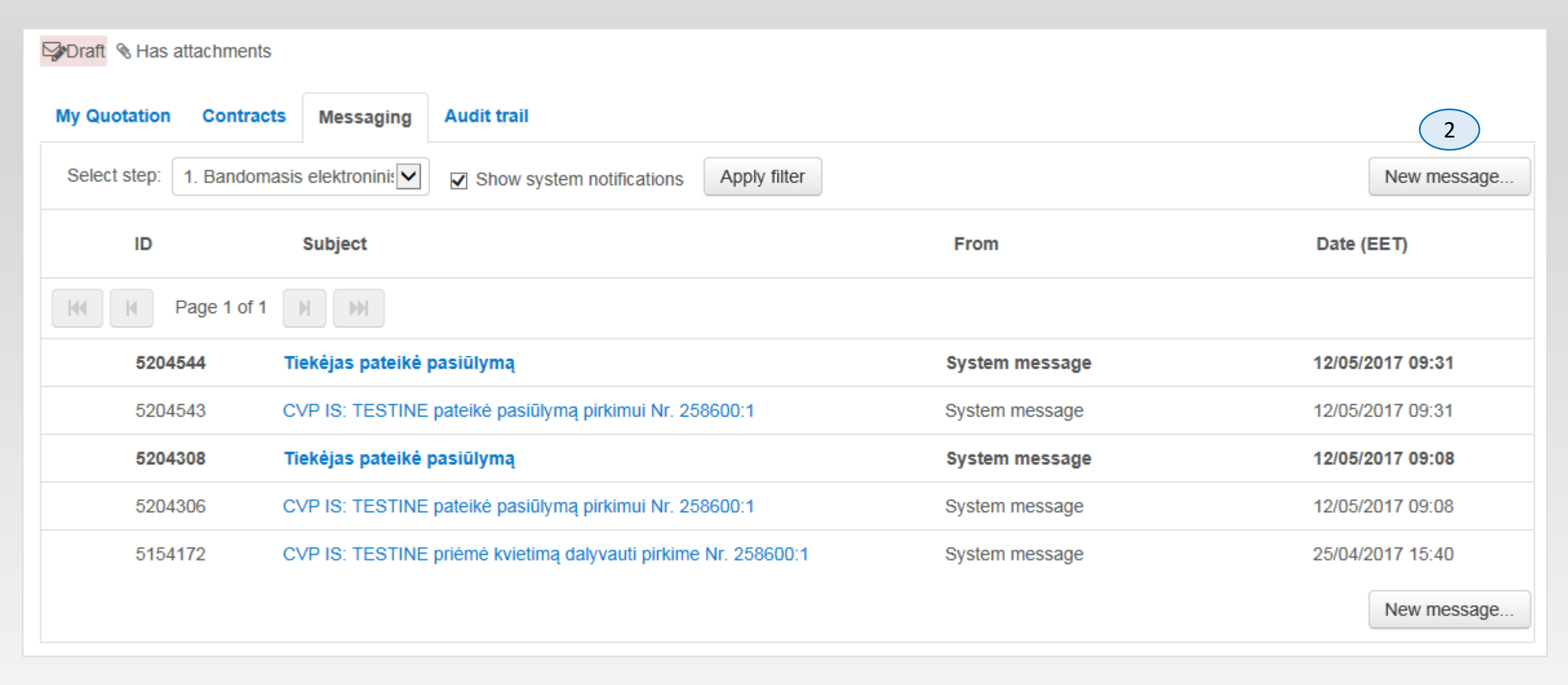

Click New message (2)

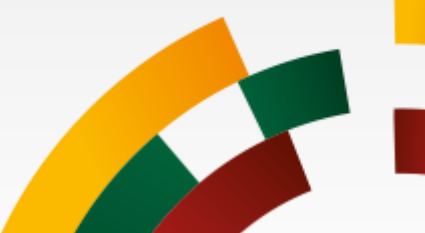

#### How to request additional information from contracting authority?

#### Message

#### Instructions

'To' is equivalent to bcc as function, meaning that none of the recipients will see other recipients names.

'Send notification about message to recipients' means that you choose that, irrespective of their message settings, the participant/s will receive an e-mail notifying them of the message.

#### New message

|   | Reference: | rft # 258600 : 1 Bandomasis elektroninis pirkimas, skirtas visiems tiekėjams |
|---|------------|------------------------------------------------------------------------------|
|   |            |                                                                              |
| ) | То         | Perkančioji organizacija (tik e-pirkimų testavimui);                         |
| / |            |                                                                              |
|   | Subject:   |                                                                              |

2

1

Send notification about message to recipient(s).

| B I U ⋮≡ ⋮≡ Font Sizes ▼ |                               |
|--------------------------|-------------------------------|
|                          | ^                             |
| 3                        |                               |
|                          |                               |
|                          | ~                             |
| p                        | 5 4                           |
|                          | Send Save Attach files Cancel |
|                          |                               |

Step 1 - click To... to select recipient(s)
Step 2 - fill out Subject
Step 3 - fill out message text
Step 4 - attach files (optional) click Attach files...
Step 4 - send message click Send

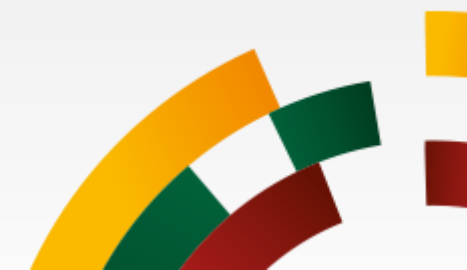

#### How to withdraw quotation and change submitted tender?

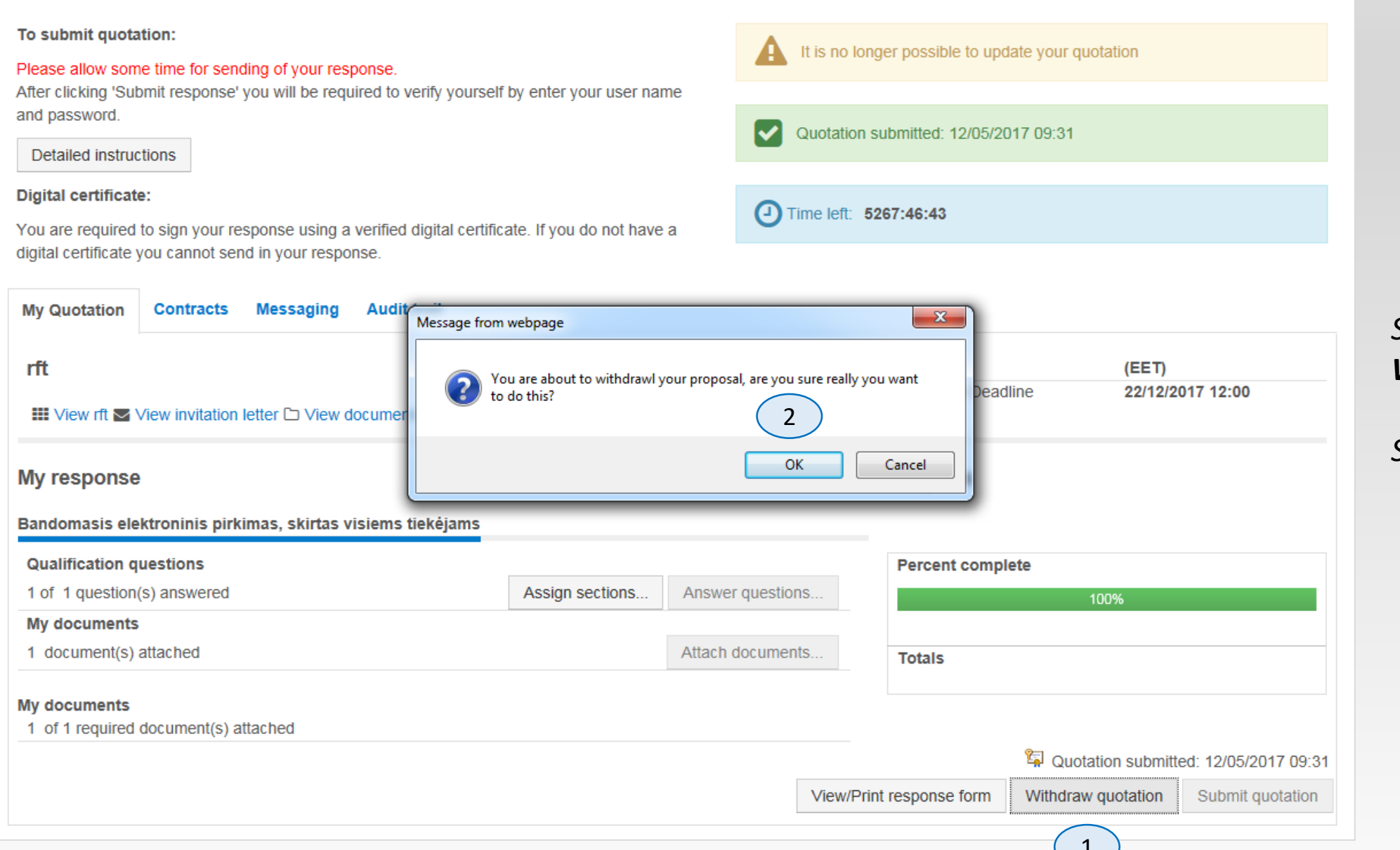

#### Step 1 - click Withdraw quotation

Step 2 – click **OK** 

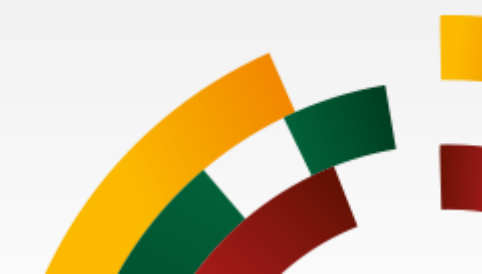

How to withdraw quotation and change submitted tender? Make your changes and resubmit tender.

|                                                                        | Progress                     |                             | <ul> <li>MIT-SOFT UAB [LT]   https://signa.mitsoft.lt/signa-web/app/da/signXSig?docTicket=7</li> <li>Signing of rft no:402693<br/>Select the signing infrastructure.</li> <li>Local secure signature creation device @</li> </ul> |
|------------------------------------------------------------------------|------------------------------|-----------------------------|----------------------------------------------------------------------------------------------------|
|                                                                        | Percent complete             |                             | 3                                                                                                    |
| sign sections Answer questions                                         | 10                           | 0%                          | Mobile signature services 🛛                                                                                                    |
|                                                                        |                              |                             | (more information)                                                                                                    |
| Attach documents                                                       | Totals                       |                             | • Contraction (more information)                                                                                                    |
|                                                                        |                              |                             | • TELE2 (more information)                                                                                                    |
|                                                                        |                              |                             | • teledema (more information)                                                                                                    |
|                                                                        |                              |                             |                                                                                                    |
| View/Print response                                                    | Se form Cancel expression of | f interest Submit quotation |                                                                                                    |
| tps://pirkimai.eviesiejipirkimai.lt/ctm/DigitalSigning/LithuaniaDigita | ISigning/In — 🗆 🗙            |                             |                                                                                                    |
| https://pirkimai.eviesiejipirkimai.lt/ctm/DigitalSigning/Lith          | JaniaDigitalSigning/Index?st |                             |                                                                                                    |
|                                                                        |                              |                             |                                                                                                    |
| Proposal data                                                          |                              |                             |                                                                                                    |
| View or Print your complete Response                                   |                              |                             | Cancel Next                                                                                                    |
| Documents                                                              |                              |                             | Cancer                                                                                                    |
| ld Title                                                               |                              | Step 1 – click <b>Subm</b>  | it quotation                                                                                                    |
| 11049877 Pirkimo dokumentas (4).txt                                    |                              | Step 2 – click <b>Sign</b>  |                                                                                                    |
| 11111278 Pirkimo_dokumentai_su_nuoroda.docx                            | Download                     | Step 3 – choose <b>Loc</b>  | cal divice 🥂 🚽                                                                                                    |
|                                                                        | 2 Sign Close                 | Step 4 - click <b>Next</b>  |                                                                                                    |
|                                                                        |                              |                             |                                                                                                    |

Signa Web - Google Chrome

How to withdraw quotation and change submitted tender?

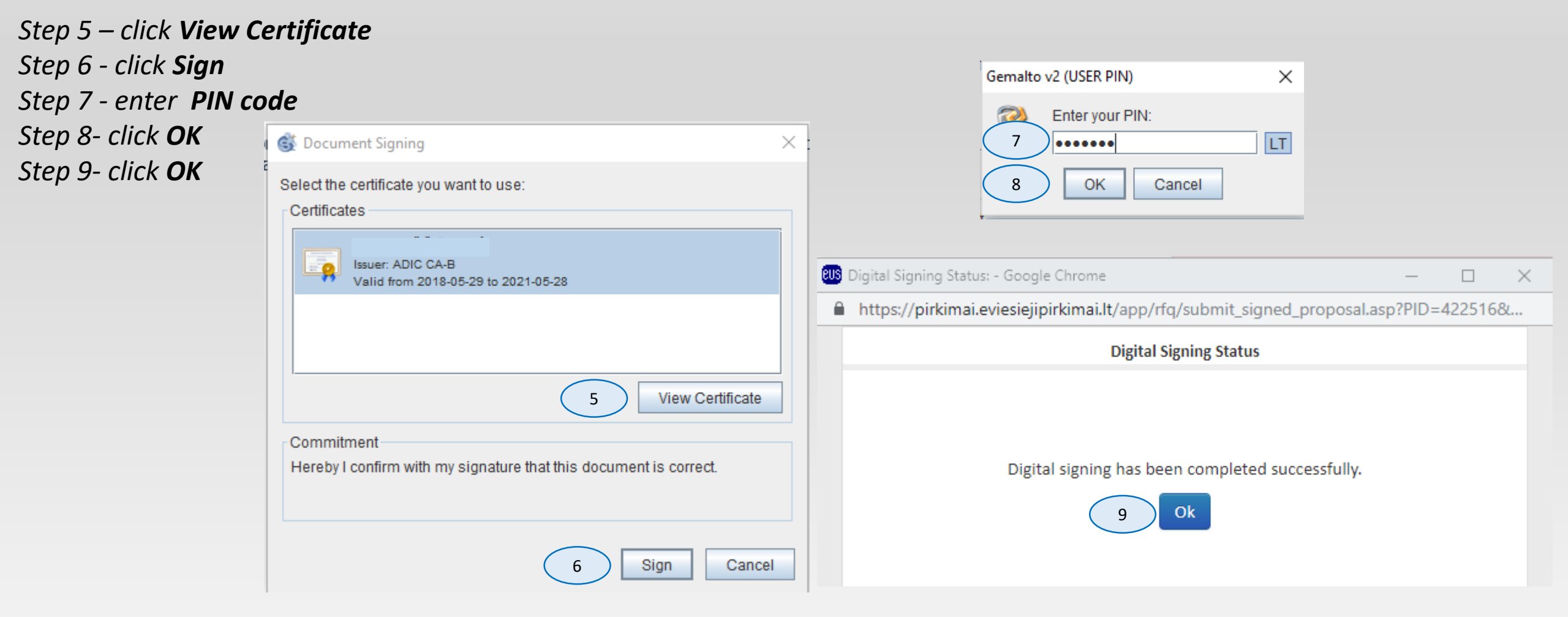

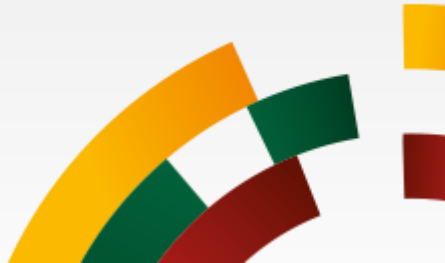

## How to withdraw quotation and change submitted tender? Tender successfully submitted.

| To submit quotation:<br>Please allow some time for sending of your response.<br>After clicking 'Submit response' you will be required to verify yourself and password.<br>Detailed instructions                                                                                                    | by enter your user nan  | ne              | It is no longe<br>Quotation sul | r possible to upda<br>pmitted: 12/05/20 | ate your quotation |                        |
|----------------------------------------------------------------------------------------------------|-------------------------|-----------------|---------------------------------|-----------------------------------------|--------------------|------------------------|
| Digital certificate:<br>You are required to sign your response using a verified digital certificat<br>digital certificate you cannot send in your response.                                                                                                    | ate. If you do not have | a               | ime left: 526                   | 8:24:50                                 |                    |                        |
| My Quotation       Contracts       Messaging       Audit trail         rft       III View rft IView invitation letter ID View documents I Assign under the second second | ser rights              |                 |                                 | Dates<br>Quotation Deadl                | (EET)<br>ine 22/12 | 2017 12:00             |
| My response<br>Bandomasis elektroninis pirkimas, skirtas visiems tiekėjams                                                                                                    |                         |                 | I                               | Progress                                |                    |                        |
|                                                                                                    |                         |                 |                                 | Percent comple                          | ate                |                        |
| 1 of 1 question(s) answered                                                                                                    | Assign sections         | Answer question | ıs                              | Percent compile                         | 100%               |                        |
| My documents<br>1 document(s) attached                                                                                                    |                         | Attach documen  | ts                              | Totals                                  |                    |                        |
| My documents<br>1 of 1 required document(s) attached                                                                                                    |                         |                 |                                 |                                         | Cuptation cubm     | tted: 12/05/2017 00:24 |
|                                                                                                    |                         |                 | View/Print                      | response form                           | Withdraw quotation | Submit quotation       |

Technical support Email: pagalba@vpt.lt

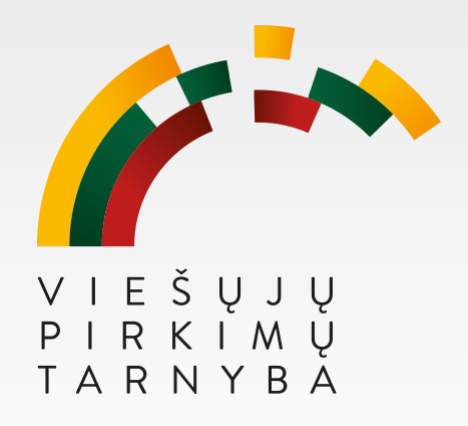